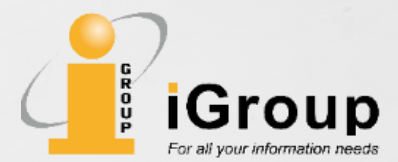

## SIAM数据库CARSI登录使用指南

**iGroup China** 

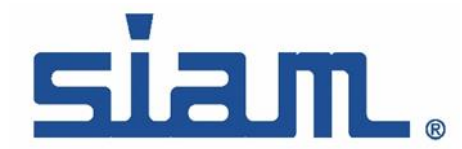

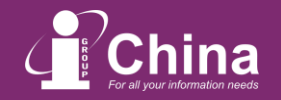

## SIAM数据库远程访问的实现

1.登录SIAM主页: <u>https://epubs.siam.org</u> 2.点击右上角sign in---选择"login via Your institution"

| Society for Industrial and Applied Mathematics                                                               | ×                                                                                    | 🔍 Advanced Search 🍹 Register Sign In                                                                                                    |
|----------------------------------------------------------------------------------------------------|--------------------------------------------------------------------------------------|----------------------------------------------------------------------------------------------------|
| Journals 🗸 E-books Proceedings For Authors 🗸 F                                                               | Login                                                                                | JOIN SIAM   HELP/CONTACT US                                                                                                    |
| Journals ►                                                                                                   | EMAIL <sup>®</sup><br>Enter your email here                                          | Proceedings ►                                                                                                    |
|                                                                                                    | PASSWORD*                                                                            |                                                                                                    |
| LATEST ARTICLES LATEST E-BOOKS LAT                                                                           | Forgot your password?<br>Keep me logged in                                           |                                                                                                    |
| Tensor-Based Numerical Method for Stochastic<br>Homogenization                                               | Log In                                                                               | duction for SIAM Textbooks                                                                                                    |
| Quentin Ayoul-Guilmard, Anthony Nouy, and Christophe Binetruy<br>Muttiscale Modeling & Simulation            | Create Account<br>Log in via your institution                                        | SIAM publishes graduate and undergraduate<br>textbooks on a wide range of topics. The<br>books include examples, problem sets, and<br>code |
| Understanding Popular Matchings via Stable Matchin                                                           | Problems Seen from the Other Side                                                    | tisfaction<br>Explore SIAM textbooks now.                                                                                                  |
| Ágnes Cseh (), Yuri Faenza, Telikepalli Kavitha, and Vladlena Powers<br>SIAM Journal on Discrete Mathematics | Clément Carbonnel, Miguel Romero, and Stanislav Živný 💿<br>SIAM Journal on Computing |                                                                                                    |

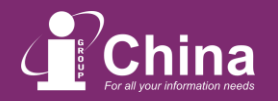

Θ

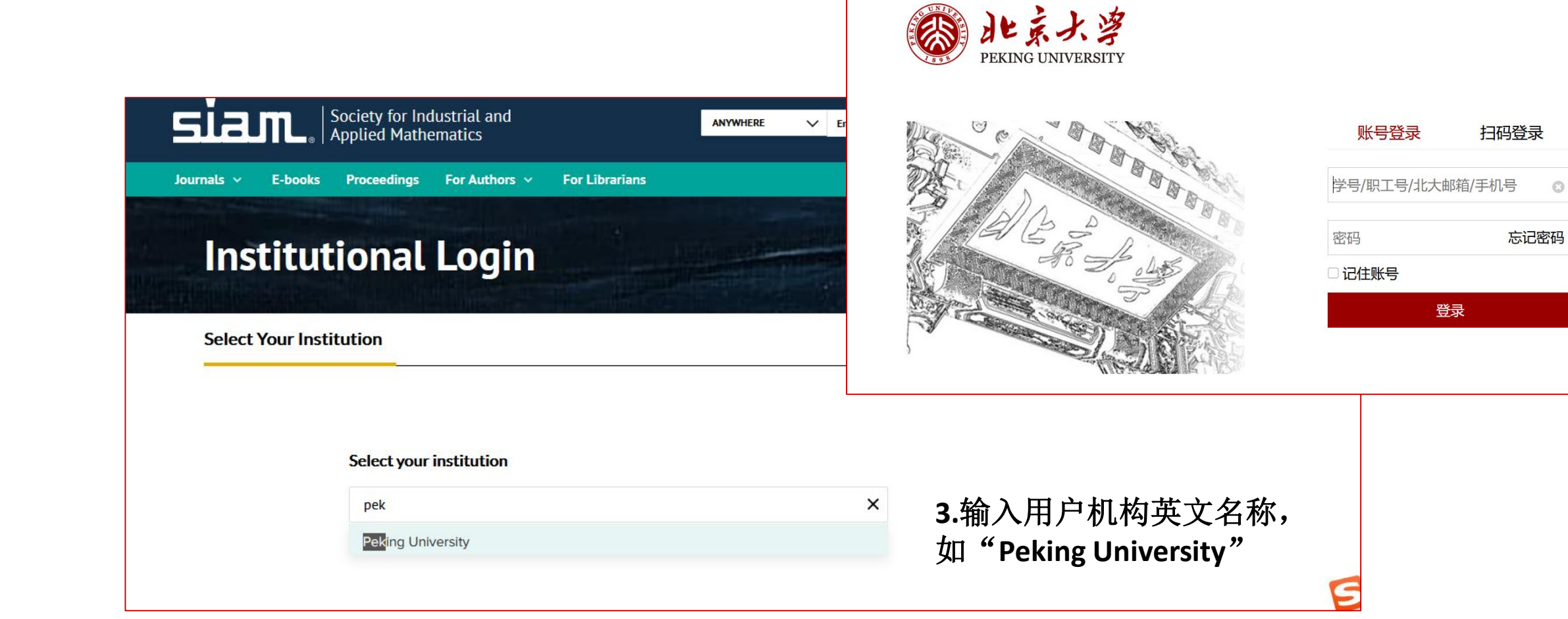

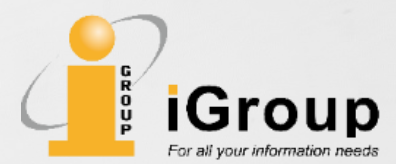

## **Thank You**

\*SIAM 数据库在国内由iGroup中国独家代理

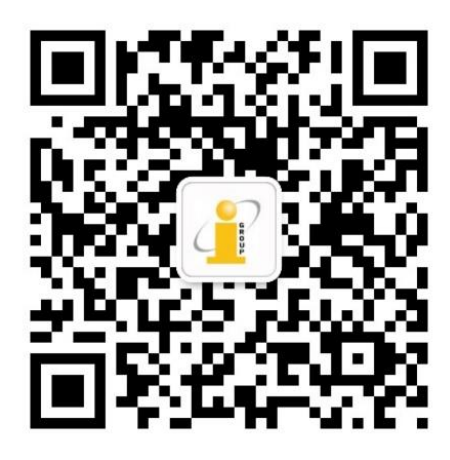

More info: angela@igroup.com.cn